# How to Request a Liquor License

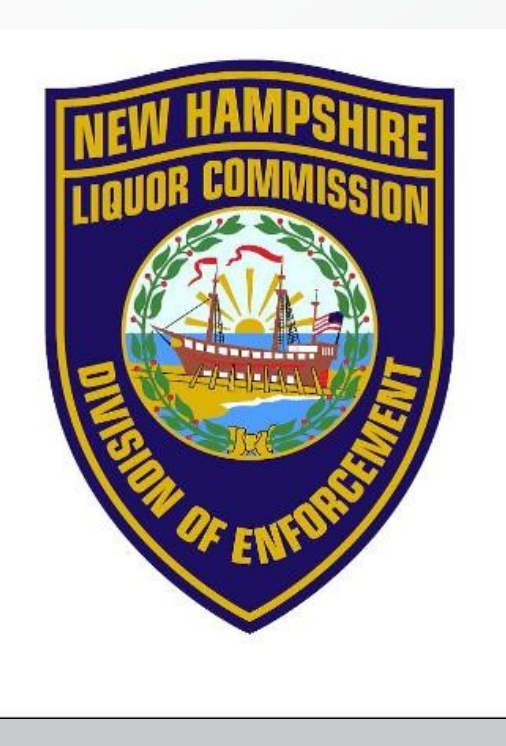

# **Online Liquor License Request**

- Please go to our home page or use the link below and follow these step by step directions
- https://www.nh.gov/liquor/enforcement/index.htm

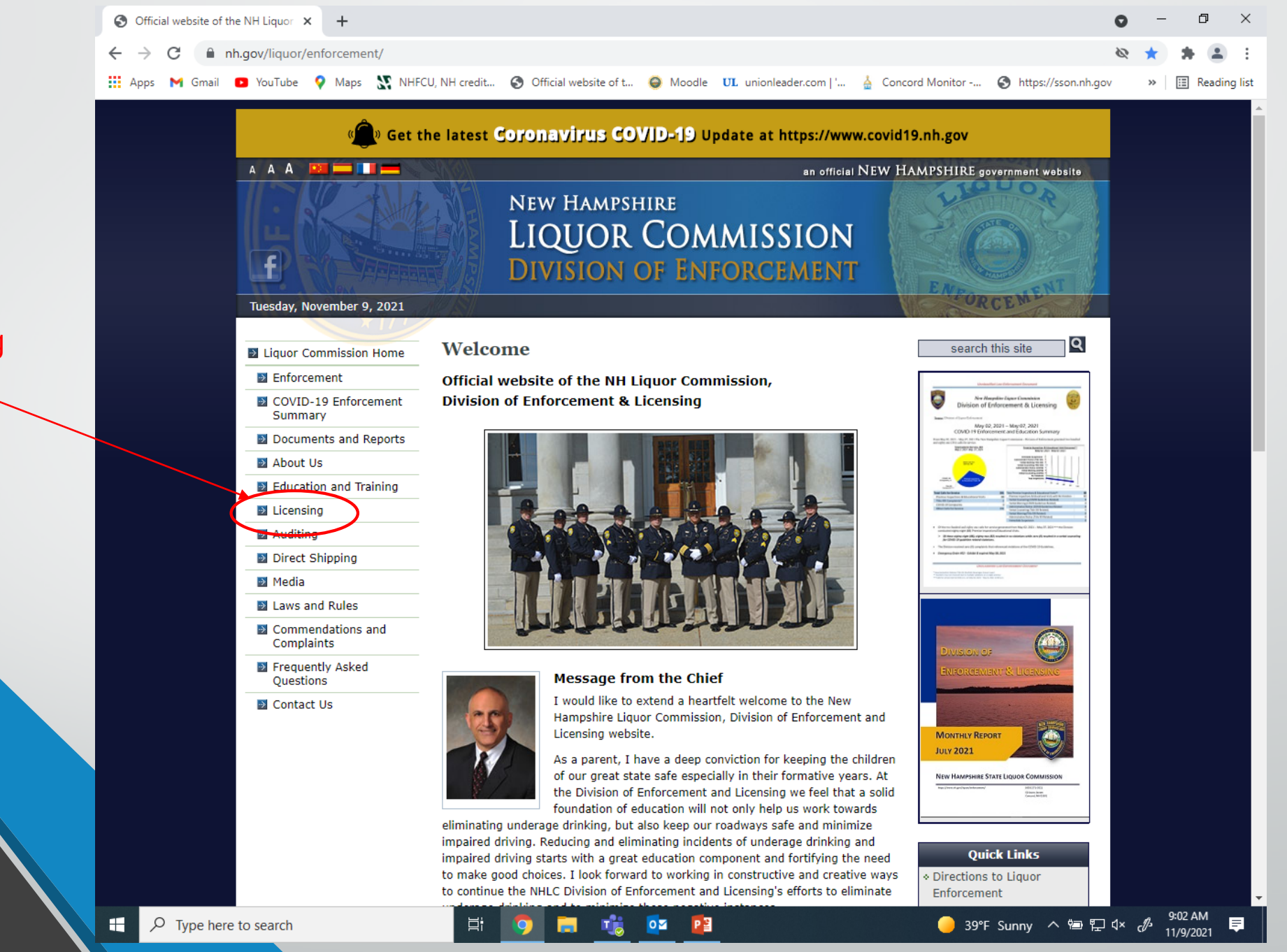

Click on Licensing

Click on "How do I Apply ?"

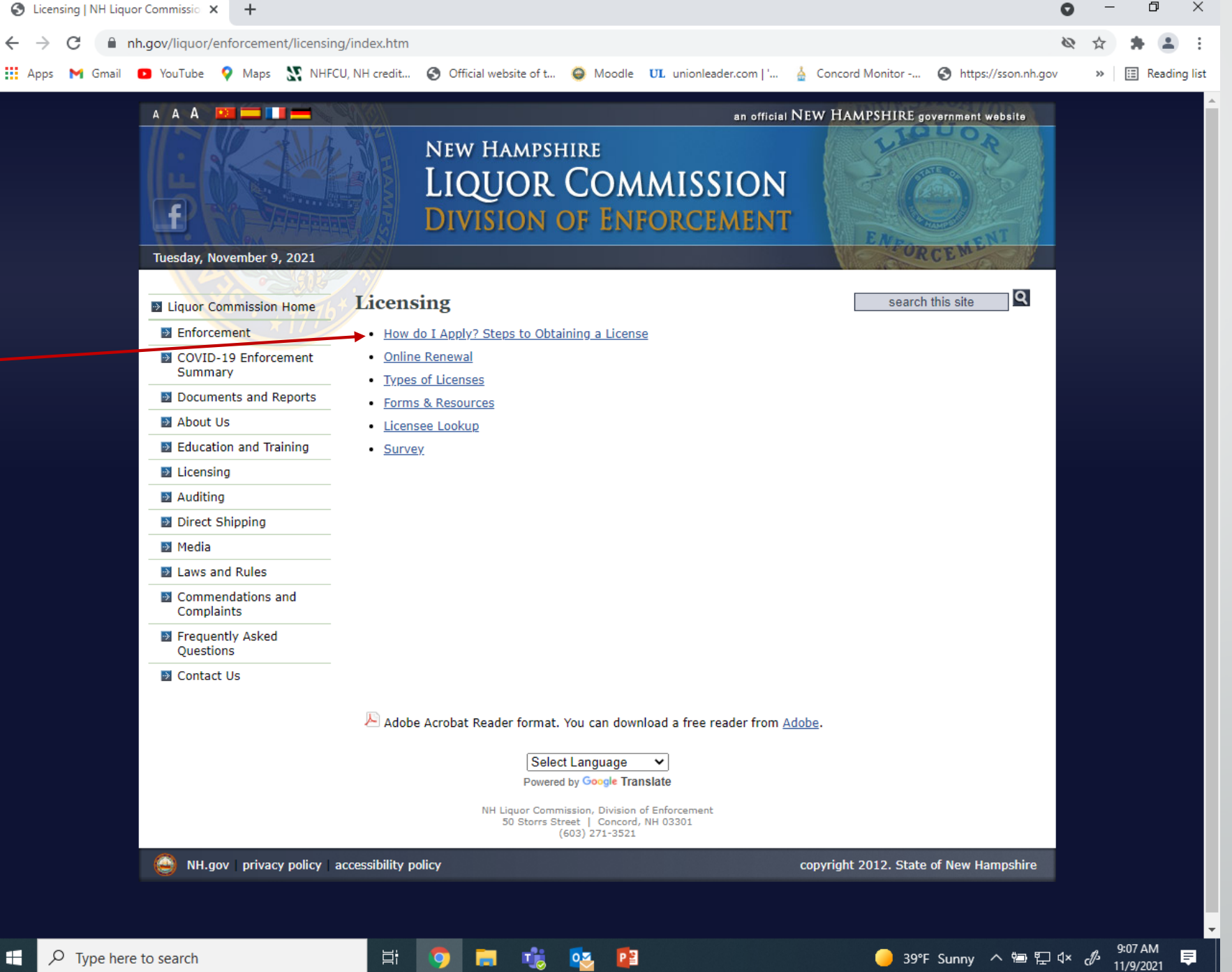

02

넙

If you know what type of liquor license you are applying for click on "Complete an initial on-line application"

If you are unsure which type of license you would like please click here for direct access to specific license files Or you may call 603-271-3523 for help choosing the correct liquor license.

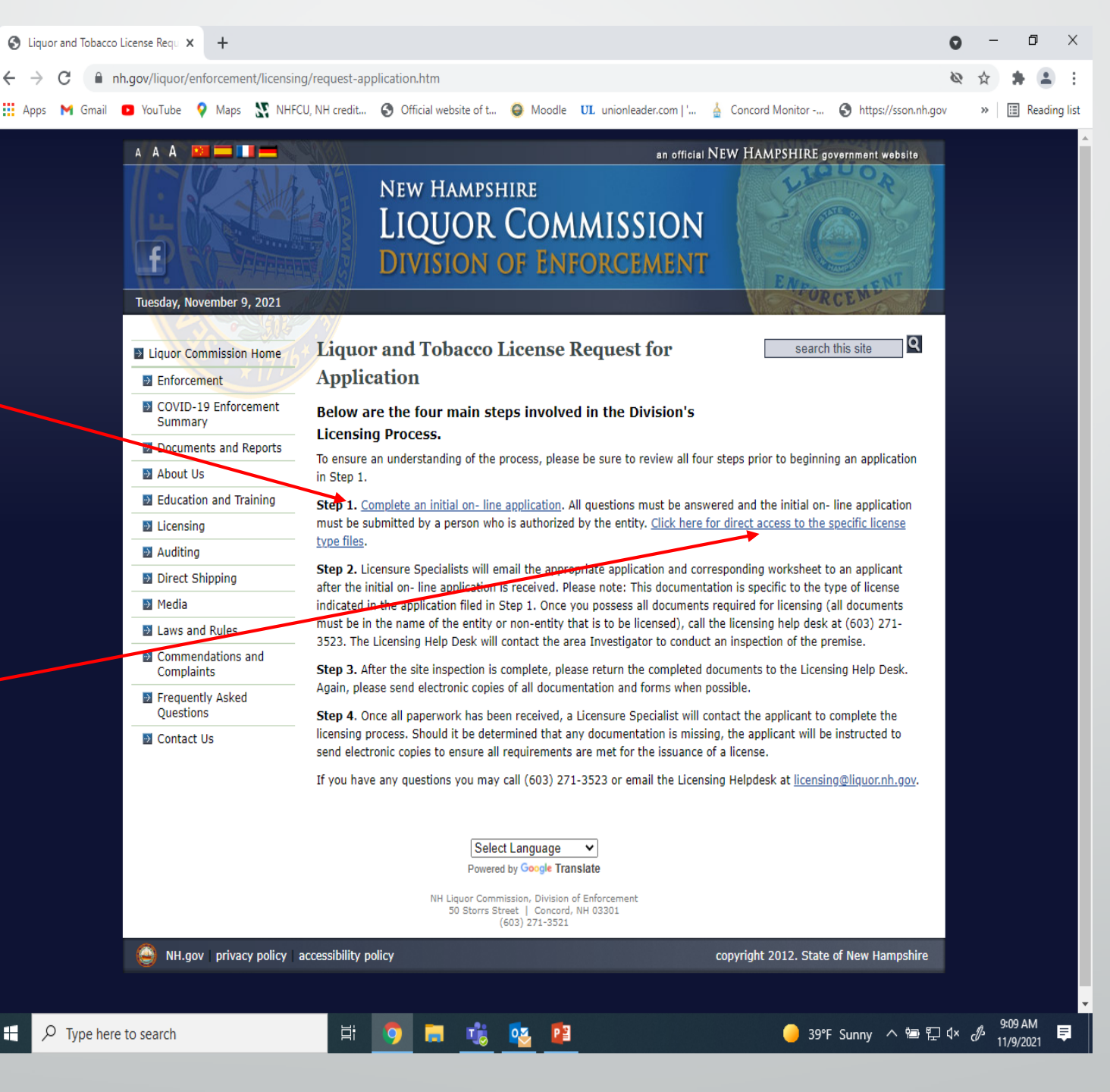

You have now been directed to the state's Online Licensing Web page.

# Click on Create an account for a business.

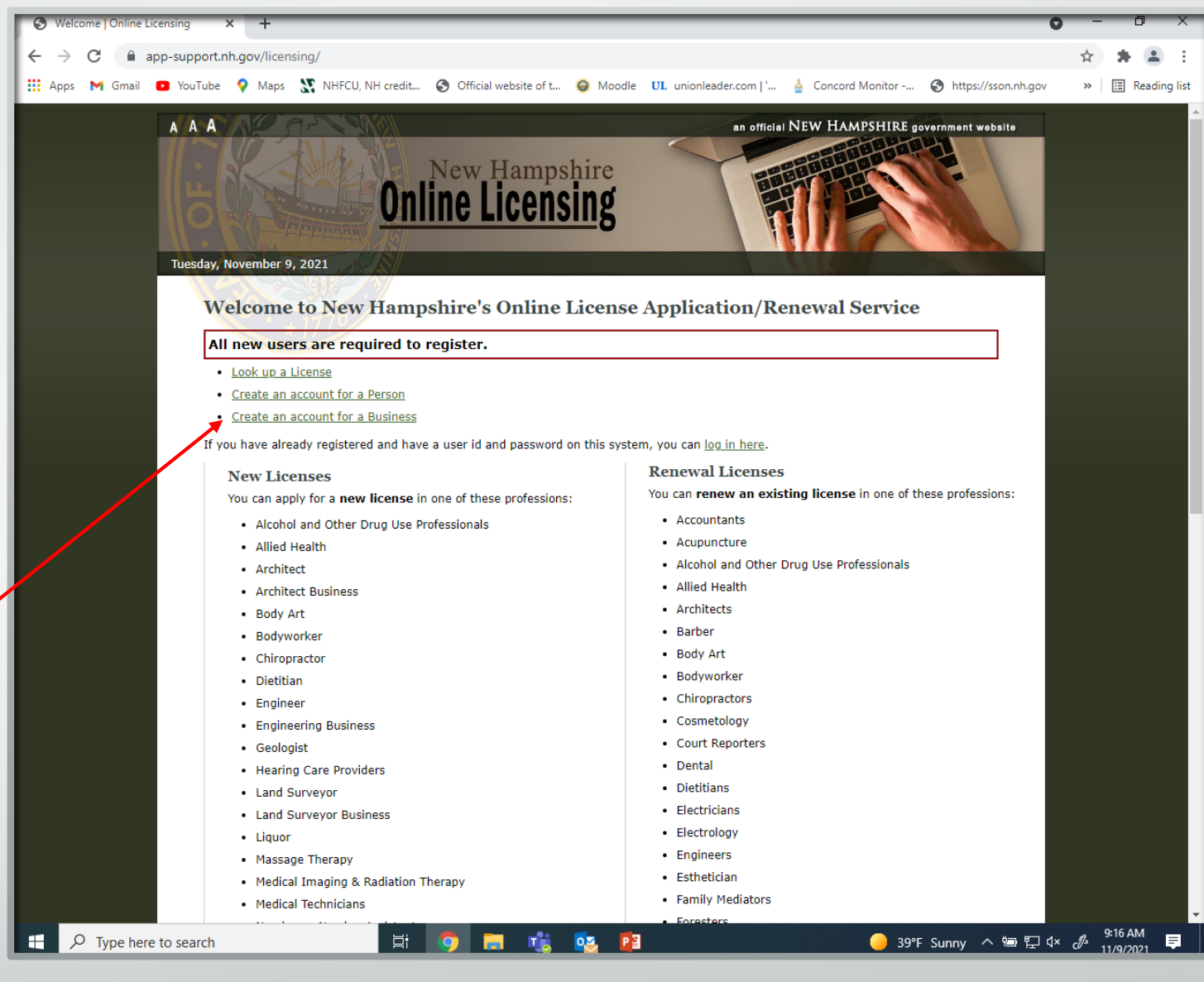

### Create a New Account

license number.

You will enter the number zero for

registration code.

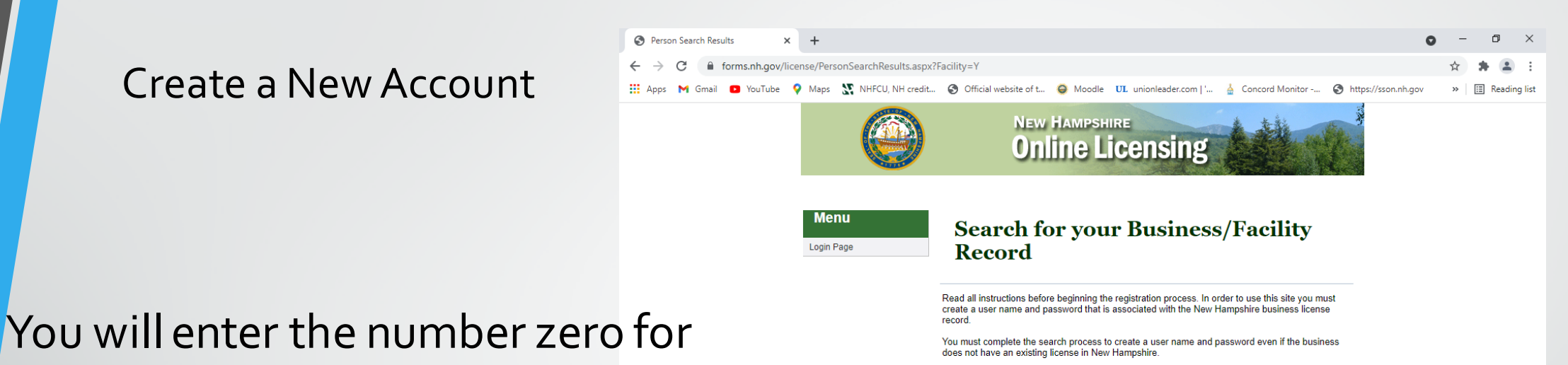

#### Existing NH Business License:

Enter the license number and registration code as it is printed on the renewal notice. Contact the licensing agency if you do not have a registration code. When you click the search button the system will retrieve the current record.

#### Never Held a NH Business License:

Enter a zero in the License number field and a zero in the registration code field.

Search

Р 🗄

#### Retrieve Business User ID:

NH.Gov | Privacy Policy | Accessibility Policy | Contact Us Form

Enter your license number and registration code in the fields below. This will display your current User ID and question information. You can also change your password here.

Then click search.

Type here to search

😑 39°F Sunny へ 🗐 🖓 🗘

You are now on the page where you will enter in all the information about your business. You must complete all fields. Address entered here is for the business address.

Business Name: Is the entity name (LLC, Corp., Sole Proprietorship, Non-Profit)

FEIN: Federal Employee Identification Number

**Owner Name** is the business trade name Doing business as.

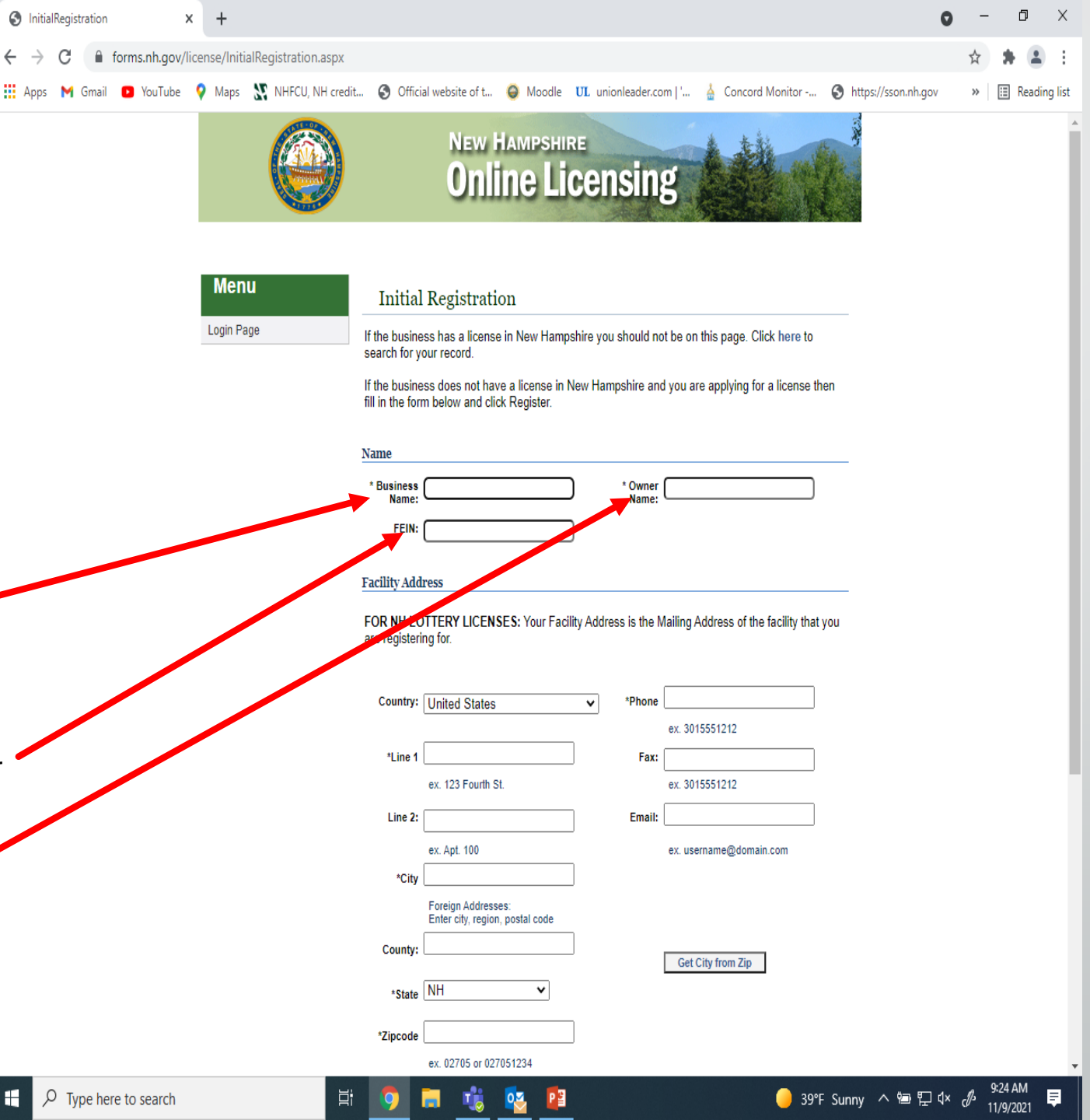

On Bottom of Page:

You will create a User Id:

<u>Please write down your User ID</u> <u>you will need it later!!!!</u>

You will create a Password:

### <u>Please write down your Password you will</u> <u>need it later!!!!</u>

When all fields are complete and you have written down your User ID and Password click "Register"

| S InitialRegistration X S My certificates          | ×   + 0                                                                                                    | - |   | ð       |
|----------------------------------------------------|----------------------------------------------------------------------------------------------------|---|---|---------|
| ← → C                                              |                                                                                                    | ☆ | * |         |
| 🗰 Apps M Gmail 🖸 YouTube 🌻 Maps 🎇 NHFCU, NH credit | 🕲 Official website of t 🧕 Moodle 🛛 UL unionleader.com   ' 🛓 Concord Monitor 🔇 https://sson.nh.gov                                                                                                    | » | ≣ | Reading |
| Ē                                                  | actility Address OR NH LOTTERY LICENSES: Your Facility Address is the Mailing Address of the facility that you re registering for.                                                                                                    |   |   |         |
|                                                    | Country: United States   Phone Pr 3015551212                                                                                                    |   |   |         |
|                                                    | *Line 1 Fax:                                                                                                    |   |   |         |
|                                                    | ex. 123 Fourth St. ex. 3015551212                                                                                                    |   |   |         |
|                                                    | Line 2: Email:                                                                                                    |   |   |         |
|                                                    | ex. Apl. 100 ex. username@domain.com *City                                                                                                    |   |   |         |
|                                                    | Foreign Addresses:<br>Enter city, region, postal code<br>County:                                                                                                    |   |   |         |
|                                                    | *State NH V                                                                                                    |   |   |         |
|                                                    | *Zipcode                                                                                                    |   |   |         |
|                                                    | ex. 02705 or 027051234                                                                                                    |   |   |         |
| Ľ                                                  | ser ID                                                                                                    |   |   |         |
| N                                                  | lake sure you keep your User ID for future reference.                                                                                                    |   |   |         |
|                                                    | User Id:                                                                                                    |   |   |         |
|                                                    | Password: Confirm Password: Password: Password: Confirm Password: Password: |   |   |         |
|                                                    | %, !     Password       Question:                                                                                                    |   |   |         |
|                                                    | Register                                                                                                    |   |   |         |

🔴 44°F Sunny \land 🖻 🖫 🕸 🥒

NH.Gov | Privacy Policy | Accessibility Policy

Type here to search

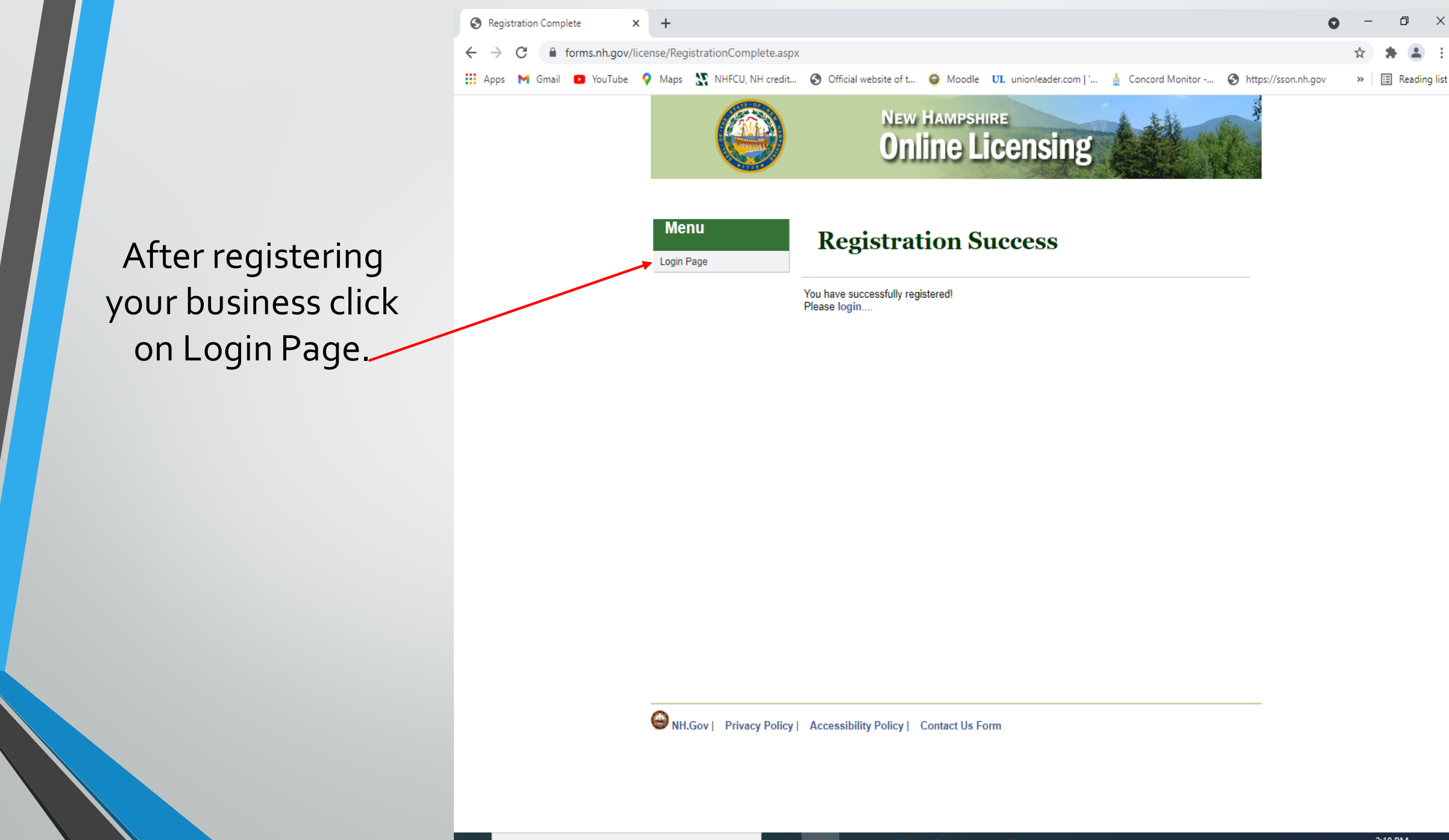

目

PB

0

 $\times$ 

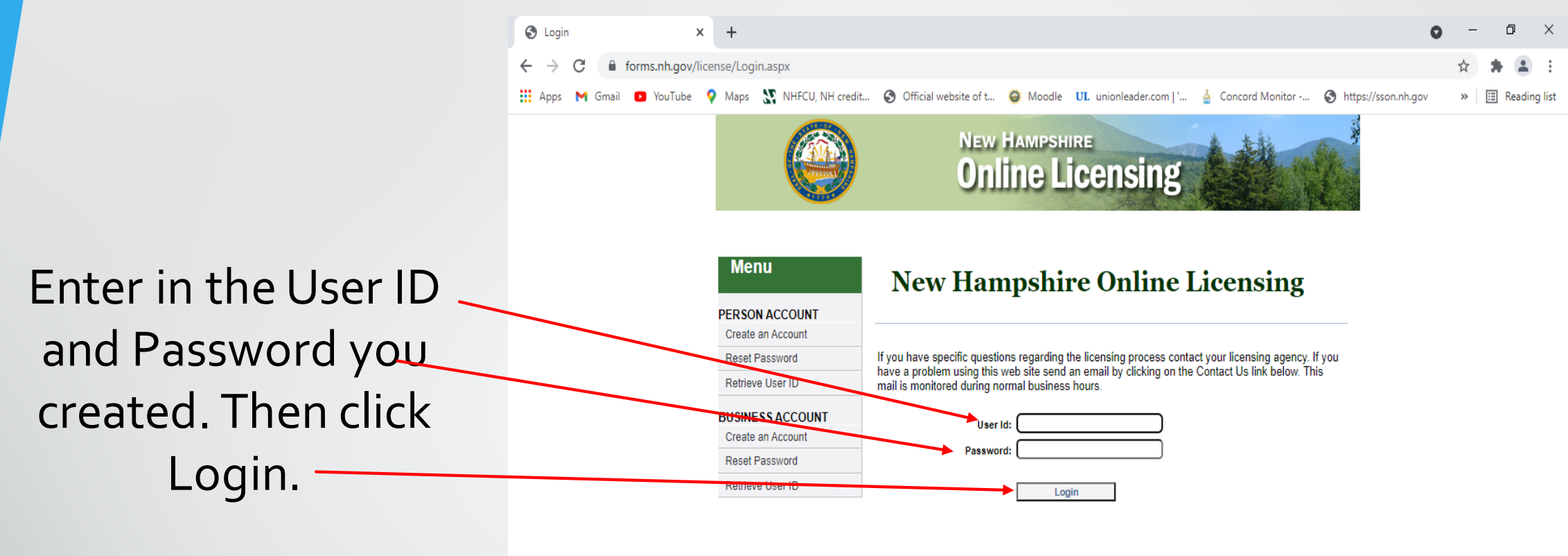

SNH.Gov | Privacy Policy | Accessibility Policy | Contact Us Form

0 🗹

PB

迼

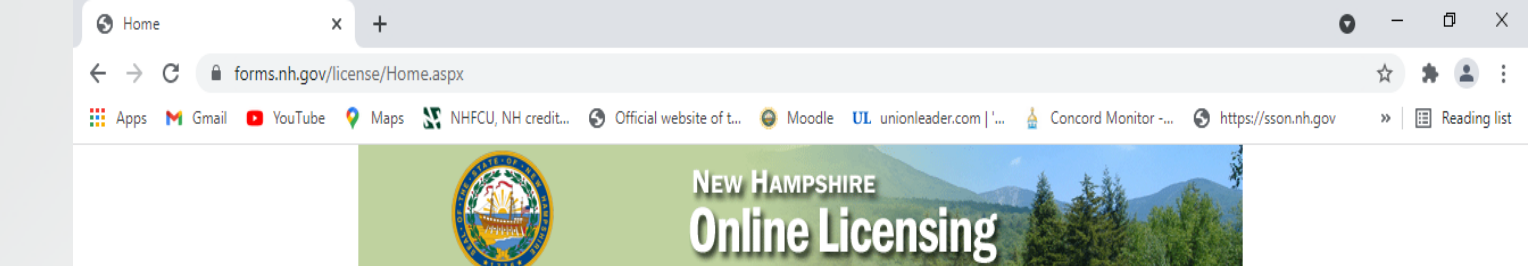

### Click on New Application –

| Menu                | Licensing Home Page                                                                                    |
|---------------------|----------------------------------------------------------------------------------------------------|
| New Application     |                                                                                                    |
| Reinstate License   | Displayed below are all records associated with you, or the corporation you represent. The display may |
| Renew               | also include any pending applications currently in process for your program or facility.               |
| Manage Employees    |                                                                                                    |
| Demographics Update | Name                                                                                                   |
| Upload Documents    | Full Name: GATOR Pub<br>Issued To/                                                                     |
| Payment History     | Home Provider/ no one<br>Manager:                                                                      |
| Logout              | FEIN 1235698                                                                                           |
|                     | Licenses/Permits/Registrations                                                                         |
|                     | No license                                                                                             |

NH.Gov | Privacy Policy | Accessibility Policy | Contact Us Form

oz 👘

0

P 📱

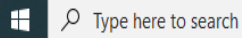

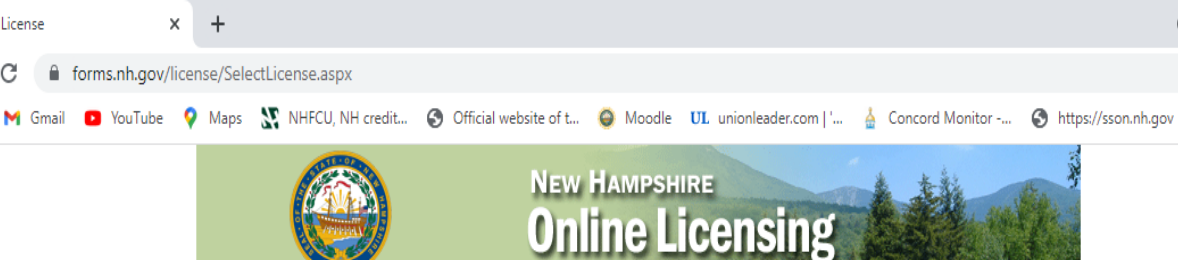

### Application for NEW Licensure Page

Use drop down menus to select.

**Profession**: Select Liquor Commission

**License Type**: Select Initial Application

**Obtained By Method**: Select Application

Then click Start Application

Menu Licensing Home Page

### **Application for NEW Licensure**

Logout

This page is to APPLY FOR A NEW LICENSE. If you want to RENEW a license go back to the Home page and choose RENEW

Select the Profession, License Type and Obtained By Method for which you are applying.

Make sure you choose the CORRECT OBTAINED BY METHOD.

PHARMACY TECHNICIANS upgrading from Registered to Certified - choose Upgrade from Registered in the Obtained by Method dropdown

PHARMACISTS wishing to apply by score transfer can only do so if the transfer was requested through NABP within 90 days of the exam. Please look on the Pharmacy web site for more information

LIQUOR COMMISSION: All applicants MUST choose "Initial Application" to proceed EXCEPT those who are applying for a Special One Day permit, an Alcohol Consultant License, or a Liquor/Wine Representative License.

TEMPORARY LICENSE: Information about Temporary Licenses Select A Temporary or Emergency License as the profession

| Profession:         | Liquor Commission 🗸 |   |
|---------------------|---------------------|---|
| <br>License Type:   | Initial Application | ~ |
| Obtained By Method: | Application 🗸       |   |
|                     |                     |   |
|                     | Start Application   | 1 |

SNH.Gov | Privacy Policy | Accessibility Policy | Contact Us Form

Select License

С

» 🗉 Reading list

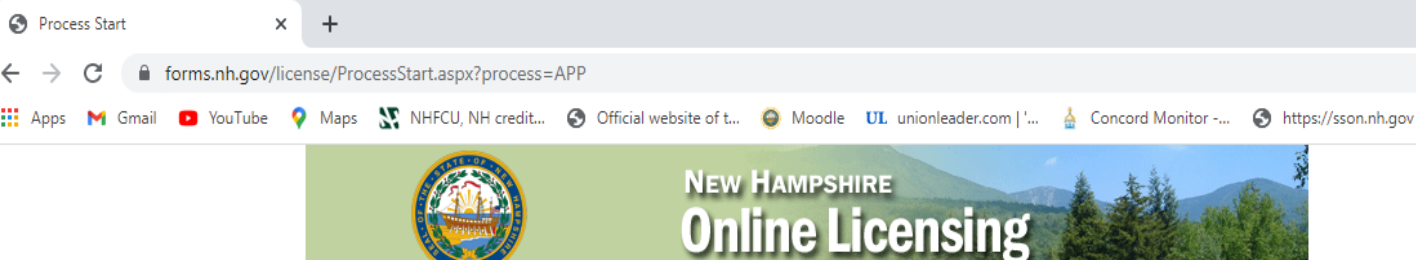

### You will need to fill in each section listed in the menu field.

**Demographics** 

### License Update

### **Corporate Personnel**

**Finish** 

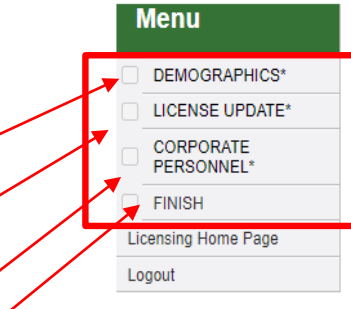

### **Request License Application**

### WHO MUST FILE

Individuals, partnerships, limited liability companies and partnerships, or corporations but not to unincorporated associations, to apply for the manufacture, warehousing, sale, offer for sale, or solicitation of orders for sale of liquor or beverages and for retail sales of tobacco products within the state, subject to the limitations and restrictions imposed by RSA 178:2.

### WHAT IS THE FEE

The annual license fee is determined per RSA 178:29 based on the license type you are applying for

- Application fee is \$100 (Non-Refundable)
- · License fee will be determined after completion of worksheet requirements and final issuance of license
- · You will be advised of license fee at final appointment

### NEED HELP

If you have any questions please contact Enforcement\_Licenses\_Help\_Desk@liquor.nh.gov or call (603) 271-3523 between 8:00am - 4:30pm, Monday through Friday

Start the Application process by clicking on the Demographics in the left side menu.

PB

SH.Gov | Privacy Policy | Accessibility Policy | Contact Us Form

Цi

Process Start

С

Ы

» 🔠 Reading list

 $\sim$ 

← → C 🏻 forms.nh.gov/license/DemographicsUpdate.aspx

Apps M Gmail 🖸 YouTube 💡 Maps 🎇 NHFCU, NH credit... 🤣 Official website of t... 🥥 Moodle 🛛 unionleader.com | '... 🎍 Concord Monitor -... 📀 https://sson.nh.gov 🔅 🛛 🗄 Reading list

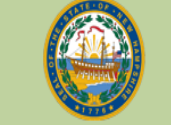

New Hampshire Online Licensing

🥚 63°F Sunny ∧ 📾 🔛 ⊄× 🖧 2:38 PM 📮

|                     | Please provide the business address. This is the actual physical location of the business. |
|---------------------|--------------------------------------------------------------------------------------------|
|                     | Name                                                                                       |
| FINISH              | Business (GATOR Pub Owner/Applicant no one                                                 |
| Licensing Home Page |                                                                                            |
| Logout              | Business Address                                                                           |
|                     | Country: United States   Phone: 6031234567                                                 |
|                     | Line 1: 123 Main st Fax:                                                                   |
|                     | Line 2:                                                                                    |
|                     | City: Epsom                                                                                |
|                     | State: NH 🗸                                                                                |
|                     | ZipCode: 03234                                                                             |
|                     | County: Merrimack                                                                          |
|                     |                                                                                            |
|                     | Rubmit                                                                                     |

Ξi

P 🗄

# Demographics

Your information may fill in automatically but if it does not you will need to manually enter the information.

When all information is entered click Submit.

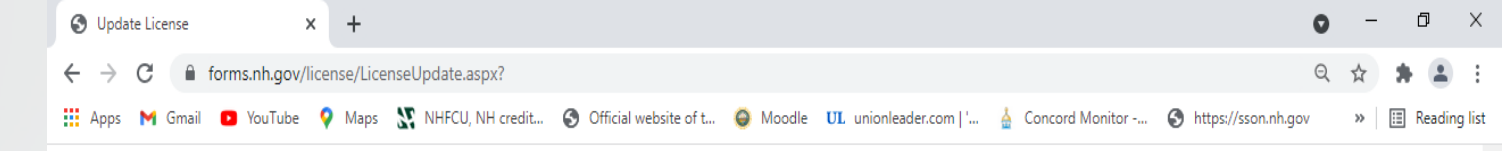

#### License Information DEMOGRAPHICS' Please enter all information requested below. Fields with an asterisk '\*' are required. License Update NH Law mandates that any and all individuals who have or may have control or interest in the proposed business be fully disclosed. RSA 178:3,V CORPORATE PERSONNEL\* NH Law mandates that all applicants disclose any substantial business interests involving the manufacture, sale, or distribution of liquor or beverages. RSA 178:3,V,e FINISH Applicant must disclose any and all other license applications or licenses held during the previous 5 Licensing Home Page years. RSA 178:3,V.f Logout If no Trade Name exists, please enter the Business Name below \*Trade Name: \*Type of License: × \*Type of Entity: × \*Date business entity was formed: \*State chartered in: \*EIN: Who is the primary contact for all matters related to this license? \*Name: \*Phone #: Was there a previous liquor license at this location? \*Yes/No: ~ If yes, License #: and/or Trade Name: Are there any persons who own, have a right to control or have any interest in the proposed business other than that will be listed in the Corporate Personnel section? \*Yes/No: ~ If yes, please explain: Does the applicant have any financial or other interest directly or indirectly with a manufacturer, vendor, or wholesaler? \*Yes/No: 🗸 If yes, please explain Has the business entity or its partners, members, or officers, previously owned or had any interest in any liquor license within the last 5 years? \*Yes/No: ~ If yes, when? License Name: License #: Do you want to purchase a Restaurant Delivery License? \*Yes/No: 🗸 Explanation of Business Plan Submit NH.Gov | Privacy Policy | Accessibility Policy | Contact Us Form 🥚 63°F Sunny ヘ 📾 🖫 🗘 🥜 3:34 PM 📮 P Type here to search P 📱 0

Menu

## License Update

- Please enter in all information and answer any questions on this page.
  - Click Submit.

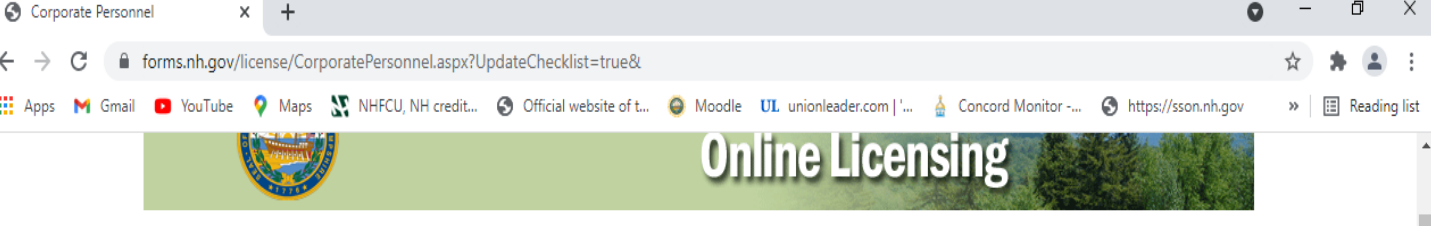

### **Corporate Personal**

Enter information for Corporate Personnel. Click save.

If you have more than one member, click add and repeat process for all members, saving each time.

When all members have been added, click on continue.

|                     | Authorized                                                                                                    | Authorized Personnel Info |                                |                        |
|---------------------|----------------------------------------------------------------------------------------------------|---------------------------|--------------------------------|------------------------|
| DEMOGRAPHICS*       | Please provide the contact information for all partners, officers, members and managers:<br>Click Save then Add to add the next contact person until done. To finish, click Continue. |                           |                                |                        |
| LICENSE UPDATE*     | -                                                                                                    |                           |                                |                        |
| Corporate Personnel | Details                                                                                                    |                           |                                |                        |
| FINISH              | Position:                                                                                                    | OWNER                     | ~                              |                        |
| Licensing Home Page | First Name:                                                                                                    | Gator                     |                                |                        |
| Logout              | Middle Name:                                                                                                    | R                         |                                |                        |
|                     | Last Name                                                                                                    |                           |                                |                        |
|                     | Last Name:                                                                                                    |                           |                                |                        |
|                     | Birth Date:                                                                                                    | 1/1/2000                  |                                |                        |
|                     | Country of<br>Citizenship/Resident                                                                                                    | United States             |                                |                        |
|                     | Allen Status.                                                                                                    |                           |                                |                        |
|                     | Address                                                                                                    |                           |                                |                        |
| $\mathbf{X}$        | Line 1:                                                                                                    | 123 Main St               | Phone:                         | 6033001234567          |
| $\mathbf{X}$        | Line 2:                                                                                                    |                           | Fax:                           |                        |
| $\sim$              | City:                                                                                                    | Epsom                     | Email:                         |                        |
|                     | onyi                                                                                                    |                           |                                | You must enter a value |
| $\overline{}$       | State:                                                                                                    | NH V                      |                                |                        |
|                     | ZipCode:                                                                                                    | 03234                     |                                |                        |
|                     | Country:                                                                                                    | United States 🗸           | ]                              |                        |
| _                   | County:                                                                                                    | Merrimack                 | Get City from Zip              |                        |
|                     |                                                                                                    |                           |                                | _                      |
|                     |                                                                                                    | Add                       | Continue Save                  |                        |
|                     |                                                                                                    |                           |                                |                        |
|                     |                                                                                                    | Corp Personnel            | Ma                             |                        |
|                     |                                                                                                    |                           | two corp personnel for license |                        |

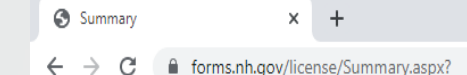

0 – 0 ×

☆ 🛊 🚨 :

🛛 📅 Apps M Gmail 📭 YouTube 💡 Maps 🧏 NHFCU, NH credit... 🚱 Official website of t... 🥥 Moodle 现 unionleader.com | '... 🎍 Concord Monitor -... 🚱 https://sson.nh.gov 🔅 🛛 📳 Reading list

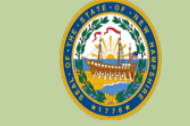

New Hampshire Online Licensing

Finish and Pay License Application Fee Click on Pay Fees.

Once Application fee has been paid you have completed the online liquor license request for application.

Check your email for next steps.

| Menu                    | Applicatio              | on Summary               |                 |         |                  |         |
|-------------------------|-------------------------|--------------------------|-----------------|---------|------------------|---------|
| DEMOGRAPHICS*           | A summary of you        | r application informatio | n is below.     |         |                  |         |
| LICENSE UPDATE*         | Application for License |                          |                 |         |                  |         |
| CORPORATE<br>PERSONNEL* | Initial App             | lication                 |                 |         |                  |         |
| Finish                  | Profession:             | Liquor Commission        | License Number: | Pending | License Status:  | Pending |
| icensing Home Page      | Secondary Type:         |                          | Issue Date:     |         | Expiration Date: |         |
| ogout                   |                         |                          |                 |         |                  |         |
|                         |                         |                          |                 |         |                  |         |

### Address Information

Name

GATOR Pub

• Licensee Address: 123 Main st Epsom, NH 03234 gregory.gagnon@liquor.nh.gov 6031234567

I declare under RSA 641:3, that I am authorized to sign on behalf of the business entity applying for a license, that I have examined all of the information provided on or with this application, and that the information is true, correct, and complete to the best of my knowledge and belief.

Pay Fees

PB

SNH.Gov | Privacy Policy | Accessibility Policy | Contact Us Form

• Check your email for an email from NH Liquor Commission.

You may need to check your junk/spam folder

- Your email will have two attachments.
- The first one is the specific liquor license application you requested.
- The second attachment will be a worksheet that also needs to be completed in addition to the application.

From: Sent: To: Subject: Attachments :

Friday, January 8, 2021 11:03 AM Your email address NH Liquor Commission: New AptUi¢ation for Liquor License Retail (on-site) Application.pdf, 03-restaurant-worksheet.pdf

### Greetings:

Thank you for submitting your application to the New Hampshire Liquor Commission's Division of Enforcement & Licensing. Please review the below steps and information required to complete your application. Understanding this information in full will help ensure a timely and smooth issuance of your final license.

\*\*Your business has been issued the following license number: \_1234567\_. Please make sure to include this number In the subject line of ALL future communication with the Licensing Help Desk!\*\*

To complete the licensing process initiated via our online application portal, please review and complete the following steps in order:

- NOTE: NO PAPERWORK should be submitted to the Licensing Help Desk prior to the completion of the site inspection! Please send electronic copies of all documentation, when possible.
- Please contact the Help Desk directly (Licensing@liguor.nh.gov or (603) 271-3523) as soon as you are ready
  for a site inspection. Once notified, an investigator will contact you to schedule the appointment. The
  application process cannot move forward until the site inspection is completed.
- AFTER the site inspection is complete, please complete the required documents and return them to the Licensing Help Desk. Again, please send electronic copies of all documentation and forms when possible.
  - The attached application and worksheet forms are fillable and do not need to be printed. Please type directly into the fields on the forms, save them to your device, and email them directly to Licensing@liguor.nh.gov.
    - Please note: in addition to the forms included with this email, one or more
       additional

documents must be sent to the Division as a part of this application process. Additional documentation requirements will be listed in the attached Application and Worksheet forms

- Please be sure to complete and retain all required notarized affidavits per your license's application guidelines (see attached worksheet)
- If the licensee's physical location is within the State of New Hampshire, please be sure to complete the

### MTS Designee form

You are not permitted to place orders with Beverage Distributors until you have completed all steps of licensing with the NH Division of Liquor Enforcement & Licensing. By submitting the request for application, you have completed Step One of a multi-step process. The generic number assigned by our online portal is not a valid liquor license number and is not to be used to place orders. As you progress through the licensing process, a comprehensive review of your application and support documents will occur to ensure all licensure requirements have been met by the applicant prior to the issuance of a liquor license.

If you have any questions, please contact us directly via email at Licensing@liguor.nh.gov or by phone at (603) 271-3523.

## License Type Application (Example)

These forms are fillable forms:

- Fill in all sections and answer all questions on all three pages.
- Save forms to your device. You will send your forms by Email **AFTER** your inspection is completed.

NEW HAMPSHIRE LIQUOR COMMISSION Please submit form to: NHLC, 50 Storrs Street, Concord, NH 03301 603-271-3521 License & Fee required before operating LICENSE TYPE APPLICATION RETAILER ON-PREMISES SECTION 1: TO BE COMPLETED BY APPLICANT

| FOR NHLC USE ONLY |          |  |  |  |
|-------------------|----------|--|--|--|
| License Type:     | merene S |  |  |  |
| From              | То       |  |  |  |
| License Fee:      |          |  |  |  |

| Business Name           |                 | Trade Name    |       |         |
|-------------------------|-----------------|---------------|-------|---------|
| Name of Primary Contac  | t for Applicant |               |       |         |
| Business Address        |                 | City/Town     | State | Zip     |
| License Location Addres | 5               | City/Town     | State | Zip     |
| Mailing Address         |                 | City/Town     | State | Zip     |
| Business Phone          | Website         | Email Address |       | EIN/SSN |
|                         |                 |               |       |         |

The applicant has control of the premises by: 
Warranty deed 
Lease agreement

Is this business conducted with any money or equipment, furniture or property provided from any manufacturer, vendor, liquor and wine representative, or wholesale distributor?

Yes No If yes, please explain:

Is this business in good standing with the New Hampshire secretary of state? 
Yes No

Has the business trade name been registered with the New Hampshire secretary of state? D Yes D No

Does the applicant have signed and notarized affidavits for all partners, members, officers or managers listed on Form LIO-A1? di Yes di No

Has any partner, officer, manager, or member listed on Form LIO-A1 been convicted of a felomod HYes HNo If yes, list name(s) and convictions:

TYes No Do you want to purchase a Restaurant Delivery License (Additional Application Fee)?

Has a site inspection been completed by an investigator? 
Yes No

Has the MTS designee completed training? (Required per RSA 178:2) TYes TNo Date of completion: MTS designee name

SECTION 2: CAN APPLICANT PROVIDE THE FOLLOWING DOCUMENTS IF A LIMITED LIABILITY COMPANY (LLC)? Yes 🗖 No 🗖 Not Applicable 🗖

Registered trade name through the New Hampshire secretary of state; Certificate of Formation with all addendums attached: Certificate in Good Standing issued within the last 12 months; Certificate of Authority if non-NH LLC; LLC operating agreement; Notarized original Power of Attorney; and Notarized original Affidavit for each member

Form LTA- SR-ON (nov. 1/20, 7/21)

#### SECTION 3: CAN APPLICANT PROVIDE THE FOLLOWING DOCUMENTS IF A LIMITED LIABILITY PARTNERSHIP (LLP)? Yes 🛛 No 🗆 Not Applicable 🗖

| Registered  | trade name through the New Hampshire secretary of state |
|-------------|---------------------------------------------------------|
| Registratio | n as LLP with all addenda attached;                     |
| Certificate | of Good Standing issued within the last 12 months;      |
| Certificate | of Authority if non-NH LLP;                             |
| LLP operat  | ing agreement,                                          |
| Notarized   | original Power of Attorney; and                         |
| D Notarized | original Affidavit for each partner                     |
|             |                                                         |

SECTION 4: CAN APPLICANT PROVIDE THE FOLLOWING DOCUMENTS IF A CORPORATION? Yes D No D Not Applicable D

Registered trade name through the New Hampshire secretary of state; Certificate of Incorporation with all addendums attached: Certificate of Good Standing issued within the last 12 months: Certificate of Authority if non-NH Corporation; Articles of Incorporation with all addendums attached; Minutes of organization meeting: Minutes of recent meeting to support current corporate officers; By-Laws; Stock Certificate: Notarized original Power of Attorney; and □ Notarized original Affidavit for each corporate officer

SECTION 5: CAN APPLICANT PROVIDE THE FOLLOWING DOCUMENTS IF A SOLE PROPRIETOR? Yes 🛛 No 🗆 Not Applicable 🗖

Registered trade name through the New Hampshire secretary of state; Letter of Managerial Appointments with supporting Affidavits or Affidavits of person in charge; Notarized original Power of Attorney; and Notarized original Affidavit

SECTION 6: CAN APPLICANT PROVIDE THE FOLLOWING DOCUMENTS IF A PARTNERSHIP? Yes D No D Not Applicable D

Registered trade name through the New Hampshire secretary of state; Partnership Agreement (General or Limited) Letter of Managerial Appointments with supporting Affidavits or Affidavits of person in charge; Notarized original Power of Attorney; and □ Notarized original Affidavit for each partner

### License Type Application Page Three (Example)

Please make sure you sign the bottom of the application on page three.

By initialing this statement I certify that I will retain, maintain, and keep readily available all supporting documentation as required per this license application. If requested, I agree to provide such documentation to any member of the NHLC. (initial) I declare under 641:3, that I am authorized to sign on behalf of the business entity applying for a license, that I have examined all of the information provided on or with this application, and that the information is true, correct, and complete to the best of my knowledge and belief.

Date

Applicant Signature

Title

# License Type Worksheet (example)

- These forms are fillable forms. Fill in all sections and answer all questions on all three pages.
- Please be sure to submit the required documents.
- Save the forms to your device.
- You will send your forms by Email
   AFTER your Inspection is completed.

|                                                                                                    | Please submit form to:                                                                                                    |                                                                                                    |
|----------------------------------------------------------------------------------------------------|----------------------------------------------------------------------------------------------------|----------------------------------------------------------------------------------------------------|
|                                                                                                    | NHLC, 50 Storrs Street, Concord, NH 03301<br>603 271 3521                                                                                                    | License Type: Kestaurant                                                                                                    |
|                                                                                                    | 1003-271-5521<br>License & Fee required before operating                                                                                                    | RSA: 178:20, 178:21, 178:22                                                                                                    |
| False Present Lain                                                                                                    |                                                                                                    | Liq Rule: 705.29                                                                                                    |
|                                                                                                    |                                                                                                    | From To                                                                                                    |
|                                                                                                    |                                                                                                    | License Fee:                                                                                                    |
|                                                                                                    | LICENCE TABE WODECHEET                                                                                                    | -                                                                                                    |
|                                                                                                    | RESTAURANT                                                                                                    | <u>-</u>                                                                                                    |
| 8                                                                                                    |                                                                                                    |                                                                                                    |
| Business Name                                                                                                    | Trade Name                                                                                                    |                                                                                                    |
| Name of Primary Contact                                                                                                    | for Applicant                                                                                                    |                                                                                                    |
|                                                                                                    |                                                                                                    |                                                                                                    |
| THE FOLLOWING DOCUM                                                                                                    | ENTS ARE REQUIRED TO BE SURARTED BRIOD TO                                                                                                    | A LICENCE DEINO ICCLED                                                                                                    |
| THE FOLLOWING DOCUM                                                                                                    | ENTS ARE REQUIRED TO BE SUBMITTED PRIOR TO                                                                                                    | A LICENSE BEING ISSUED:                                                                                                    |
| 1. WARRANTY DEED                                                                                                    | OR LEASE AGREEMENT                                                                                                    |                                                                                                    |
| 2. TOWN OK CITY API<br>3. DEPMIT OF ASSEM                                                                                                    | ROVAL                                                                                                    |                                                                                                    |
| 4 HEALTH/FOOD SER                                                                                                    | VICE LICENSE (TE APPLICABLE)                                                                                                    |                                                                                                    |
| 5. DIAGRAM - DESCR                                                                                                    | IPTION OF AREA INTENDED TO BE UTILIZED FOR THE                                                                                                    | SALE AND/OR SERVICE OF                                                                                                    |
| BEVERAGES, WINE                                                                                                    | , LIQUOR, AND/OR TOBACCO PRODUCTS                                                                                                    |                                                                                                    |
|                                                                                                    |                                                                                                    |                                                                                                    |
| T 4 11 1 C                                                                                                    |                                                                                                    |                                                                                                    |
| License Type Applied for:                                                                                                    |                                                                                                    |                                                                                                    |
| License Type Applied for:                                                                                                    |                                                                                                    | 🗆 Cocktail Lounge                                                                                                    |
| License Type Applied for:<br>Beverage and Wine -<br>Proceed to Section 1                                                                                                    | Beverage. Wine and Liquor<br>Proceed to Section 2                                                                                                    | Cocktail Lounge Proceed to Section 2 & 3                                                                                                    |
| License Type Applied for:                                                                                                    | Beverage, Wine and Liquor<br>Proceed to Section 2                                                                                                    | Cocktail Lounge<br>Proceed to Section 2 & 3                                                                                                    |
| License Type Applied for:<br>Beverage and Wine -<br>Proceed to Section 1<br>1. The seating capacit                                                                                                    | → Beverage, Wine and Liquor →<br>Proceed to Section 2<br>y of the dining room is If there are addit                                                                                                    | Cocktail Lounge<br>Proceed to Section 2 & 3                                                                                                    |
| License Type Applied for:<br>Beverage and Wine<br>Proceed to Section 1<br>1. The seating capacit<br>of rooms is                                                                                                    | → Beverage, Wine and Liquor →<br>Proceed to Section 2<br>y of the dining room is If there are additi<br>and the seating capacity of the additional room                                                                                                    | Cocktail Lounge<br>Proceed to Section 2 & 3<br>ional rooms licensed, the total number<br>m(s) is                                                                                                    |
| License Type Applied for:<br>Beverage and Wine<br>Proceed to Section 1<br>1. The seating capacit<br>of rooms is<br>2. The number of outs                                                                                                    | □ Beverage, Wine and Liquor     Proceed to Section 2  y of the dining room is If there are additi     and the seating capacity of the additional room ide patios is The total number of outside                                                                                                    | Cocktail Lounge<br>Proceed to Section 2 & 3<br>ional rooms licensed, the total number<br>m(s) is<br>seats is                                                                                                    |
| License Type Applied for:<br>Beverage and Wine<br>Proceed to Section 1<br>1. The seating capacit<br>of rooms is<br>2. The number of outs                                                                                                    | □ Beverage, Wine and Liquor     Proceed to Section 2  y of the dining room is If there are additi     and the seating capacity of the additional room ide patios is The total number of outside                                                                                                    | Cocktail Lounge<br>Proceed to Section 2 & 3<br>ional rooms licensed, the total number<br>m(s) is<br>seats is                                                                                                    |
| License Type Applied for:<br>Beverage and Wine<br>Proceed to Section 1<br>1. The seating capacit<br>of rooms is<br>2. The number of outs<br>SECTION 1: FOR REST                                                                                                    | Beverage, Wine and Liquor<br>Proceed to Section 2<br>y of the dining room is If there are additi<br>and the seating capacity of the additional room<br>ide patios is The total number of outside<br>AURANT BEVERAGE & WINE                                                                                                    | Cocktail Lounge<br>Proceed to Section 2 & 3<br>ional rooms licensed, the total number<br>m(s) is<br>seats is                                                                                                    |
| License Type Applied for:<br>Beverage and Wine<br>Proceed to Section 1<br>1. The seating capacit<br>of rooms is<br>2. The number of outs<br>SECTION 1: FOR REST                                                                                                    | Beverage, Wine and Liquor     Proceed to Section 2  y of the dining room is If there are additi     and the seating capacity of the additional room ide patios is The total number of outside AURANT BEVERAGE & WINE                                                                                                    | Cocktail Lounge<br>Proceed to Section 2 & 3<br>ional rooms licensed, the total number<br>m(s) is<br>seats is                                                                                                    |
| License Type Applied for:<br>Beverage and Wine<br>Proceed to Section 1<br>1. The seating capacit<br>of rooms is<br>2. The number of outs<br>SECTION 1: FOR REST<br>ACKNOWLEDGEMENTS                                                                                                    | Beverage, Wine and Liquor<br>Proceed to Section 2<br>y of the dining room is If there are additi<br>and the seating capacity of the additional room<br>ide patios is The total number of outside<br>AURANT BEVERAGE & WINE<br>(initial after each) – Beverage & Wine.                                                                                                    | Cocktail Lounge<br>Proceed to Section 2 & 3<br>ional rooms licensed, the total number<br>m(s) is<br>seats is                                                                                                    |
| License Type Applied for:<br>Beverage and Wine<br>Proceed to Section 1<br>1. The seating capacit<br>of rooms is<br>2. The number of outs<br>SECTION 1: FOR REST<br>ACKNOWLEDGEMENTS                                                                                                    | Beverage. Wine and Liquor<br>Proceed to Section 2<br>y of the dining room is If there are additi<br>and the seating capacity of the additional room<br>ide patios is The total number of outside<br>AURANT BEVERAGE & WINE<br>((initial after each) - Beverage & Wine.<br>be applicant prepares cools, and serves the food for the                                                                                                    | Cocktail Lounge<br>Proceed to Section 2 & 3<br>ional rooms licensed, the total number<br>m(s) is<br>seats is                                                                                                    |
| License Type Applied for:<br>Beverage and Wine<br>Proceed to Section 1<br>1. The seating capacit<br>of rooms is<br>2. The number of outs<br>SECTION 1: FOR REST<br>ACKNOWLEDGEMENTS<br>1. Acknowledge that t                                                                                                    | Beverage. Wine and Liquor<br>Proceed to Section 2<br>y of the dining room is If there are additi<br>and the seating capacity of the additional room<br>ide patios is The total number of outside<br>AURANT BEVERAGE & WINE<br>(initial after each) – Beverage & Wine.<br>he applicant prepares, cooks, and serves the food for the                                                                                                    | Cocktail Lounge<br>Proceed to Section 2 & 3<br>ional rooms licensed, the total number<br>m(s) is<br>seats is<br>he restaurant (initial)                                                                                                    |
| License Type Applied for:<br>Beverage and Wine<br>Proceed to Section 1<br>The seating capacit<br>of rooms is<br>The number of outs<br>SECTION 1: FOR REST<br>ACKNOWLEDGEMENTS<br>Acknowledge that to<br>2. Acknowledge that to                                                                                                    | Beverage, Wine and Liquor<br>Proceed to Section 2<br>y of the dining room is If there are additi<br>and the seating capacity of the additional room<br>ide patios is The total number of outside<br>AURANT BEVERAGE & WINE<br>(initial after each) – Beverage & Wine.<br>he applicant prepares, cooks, and serves the food for th<br>he kitchen facility can properly service the licensed din                                                                                                    | Cocktail Lounge Proceed to Section 2 & 3 ional rooms licensed, the total number n(s) is seats is ne restaurant (initial) ning room(s) (initial)                                                                                                    |
| License Type Applied for:<br>Beverage and Wine<br>Proceed to Section 1<br>The seating capacit<br>of rooms is<br>The number of outs<br>SECTION 1: FOR REST<br>ACKNOWLEDGEMENTS<br>Acknowledge that to<br>Acknowledge that to                                                                                                    | Beverage, Wine and Liquor<br>Proceed to Section 2<br>y of the dining room is If there are additi<br>and the seating capacity of the additional room<br>ide patios is The total number of outside<br>AURANT BEVERAGE & WINE<br>(initial after each) – Beverage & Wine.<br>he applicant prepares, cooks, and serves the food for th<br>he kitchen facility can properly service the licensed dim                                                                                                    | Cocktail Lounge Proceed to Section 2 & 3 ional rooms licensed, the total number $m(s)$ is seats is He restaurant (initial) $ming room(s)$ (initial)                                                                                                    |
| License Type Applied for:<br>Beverage and Wine<br>Proceed to Section 1<br>1. The seating capacit<br>of rooms is<br>2. The number of outs<br>SECTION 1: FOR REST<br>ACKNOWLEDGEMENTS<br>1. Acknowledge that to<br>2. Acknowledge that to<br>3. Acknowledge that to                                                                                                    | Beverage, Wine and Liquor Proceed to Section 2  y of the dining room is If there are additi and the seating capacity of the additional roor ide patios is The total number of outside AURANT BEVERAGE & WINE (initial after each) - Beverage & Wine. he applicant prepares, cooks, and serves the food for th he kitchen facility can properly service the licensed din public toilet facilities meeting the requirements of RSA                                                                                 | Cocktail Lounge<br>Proceed to Section 2 & 3<br>ional rooms licensed, the total number<br>m(s) is<br>seats is<br>ne restaurant (initial)<br>ning room(s) (initial)<br>.143-A are available for use by patrons.                                                         |
| License Type Applied for:<br>Beverage and Wine<br>Proceed to Section 1<br>1. The seating capacit<br>of rooms is<br>2. The number of outs<br>SECTION 1: FOR REST<br>ACKNOWLEDGEMENTS<br>1. Acknowledge that t<br>2. Acknowledge that t<br>3. Acknowledge that t<br>(initial)                                                                                                    | Beverage, Wine and Liquor Proceed to Section 2  y of the dining room is If there are additi and the seating capacity of the additional room ide patios is The total number of outside AURANT BEVERAGE & WINE (initial after each) – Beverage & Wine. he applicant prepares, cooks, and serves the food for th he kitchen facility can properly service the licensed dis public toilet facilities meeting the requirements of RSA                                                                                 | Cocktail Lounge<br>Proceed to Section 2 & 3<br>ional rooms licensed, the total number<br>m(s) is<br>seats is<br>he restaurant (initial)<br>hing room(s) (initial)<br>.143-A are available for use by patrons.                                                         |
| License Type Applied for:<br>Beverage and Wine<br>Proceed to Section 1<br>1. The seating capacit<br>of rooms is<br>2. The number of out:<br>SECTION 1: FOR REST<br>ACKNOWLEDGEMENTS<br>1. Acknowledge that t<br>2. Acknowledge that t<br>3. Acknowledge that t<br>4. Acknowledge that t<br>4. Acknowledge t<br>4. Acknowledge t<br>4. Acknowledge t<br>4. Acknowledge t<br>4. Acknowledge t<br>4. Acknowledge t<br>4. Acknowledge t<br>4. Acknowledge t<br>4. Acknowledge t<br>4. Acknowledge t<br>4. Acknowledge t<br>4. Acknowledge t<br>4. Acknowledge t<br>4.         | Beverage, Wine and Liquor Proceed to Section 2  y of the dining room is If there are additi and the seating capacity of the additional room ide patios is The total number of outside AURANT BEVERAGE & WINE (initial after each) – Beverage & Wine. he applicant prepares, cooks, and serves the food for th he kitchen facility can properly service the licensed dis public toilet facilities meeting the requirements of RSA                                                                                 | Cocktail Lounge<br>Proceed to Section 2 & 3<br>ional rooms licensed, the total number<br>m(s) is<br>seats is<br>he restaurant (initial)<br>hing room(s) (initial)<br>.143-A are available for use by patrons.                                                         |
| License Type Applied for:<br>Beverage and Wine<br>Proceed to Section 1  The seating capacit<br>of rooms is The number of outs SECTION 1: FOR REST ACKNOWLEDGEMENTS  Acknowledge that t  Acknowledge that t  Acknowledge t  Acknowledge t  Acknowledge t  Acknowledge t  Acknowledge t  Acknowledge t  Acknowledge t  Acknowledge t  Acknowledge t  Acknowledge t  Acknowle                                                                                                    | Beverage, Wine and Liquor     Proceed to Section 2  y of the dining room is If there are additi     and the seating capacity of the additional room ide patios is The total number of outside AURANT BEVERAGE & WINE  (initial after each) – Beverage & Wine. he applicant prepares, cooks, and serves the food for th he kitchen facility can properly service the licensed dir public toilet facilities meeting the requirements of RSA  applicant shall at all times maintain a dining room or re             | Cocktail Lounge<br>Proceed to Section 2 & 3<br>ional rooms licensed, the total number<br>m(s) is<br>seats is<br>he restaurant(initial)<br>ning room(s)(initial)<br>.143-A are available for use by patrons.                                                           |
| License Type Applied for:<br>Beverage and Wine<br>Proceed to Section 1  The seating capacit<br>of rooms is The number of outs SECTION 1: FOR REST ACKNOWLEDGEMENTS  Acknowledge that t Acknowledge that t Acknowledge that t Acknowledge that t Acknowledge that t Acknowledge that t Acknowledge that t Acknowledge that t Acknowledge that t Acknowledge that t Acknowledge that t Acknowledge that t Acknowledge that t Acknowledge that t Acknowledge that t Beverage that t Acknowledge that t Acknowledge t Acknowledge t Acknowledge t Acknowledge t A                                                                                                    | Beverage, Wine and Liquor     Proceed to Section 2  y of the dining room is If there are additi     and the seating capacity of the additional room ide patios is The total number of outside AURANT BEVERAGE & WINE  (initial after each) – Beverage & Wine. he applicant prepares, cooks, and serves the food for th he kitchen facilities meeting the requirements of RSA  public toilet facilities meeting the requirements of RSA  publicant shall at all times maintain a dining room or ro    (initial)   | Cocktail Lounge<br>Proceed to Section 2 & 3<br>ional rooms licensed, the total number<br>m(s) is<br>seats is<br>he restaurant(initial)<br>ning room(s)(initial)<br>.143-A are available for use by patrons.<br>soms open to the public with seating for               |
| License Type Applied for:<br>Beverage and Wine<br>Proceed to Section 1<br>The seating capacit<br>of rooms is<br>The number of outs<br>SECTION 1: FOR REST<br>Acknowledge that the<br>Acknowledge that the<br>Acknowledge the<br>Acknowledge the<br>Acknowledge the<br>Acknowledge the<br>Acknowledge the<br>Acknowledge the<br>Acknowledge the<br>Acknowledge the<br>Acknowledge the<br>Acknowledge the<br>Acknowledge the<br>Acknowledge the<br>Acknowledge the<br>Acknowledge the<br>Acknowledge the<br>Acknowledg | Beverage, Wine and Liquor     Proceed to Section 2  y of the dining room is If there are additi     and the seating capacity of the additional room ide patios is The total number of outside AURANT BEVERAGE & WINE (initial after each) – Beverage & Wine. he applicant prepares, cooks, and serves the food for th he kitchen facility can properly service the licensed din public toilet facilities meeting the requirements of RSA upplicant shall at all times maintain a dining room or ro     (initial) | Cocktail Lounge Proceed to Section 2 & 3 ional rooms licensed, the total number m(s) is seats is  re restaurant(initial) ning room(s)(initial) .143-A are available for use by patrons. soms open to the public with seating for sing act more than 24 count clocked. |

- Acknowledge that all liquor and beverage consumed on the premises shall be those sold by the business. (initial)
- Acknowledge that all liquor and beverage shall only be sold in licensed dining rooms at such times as meals are available, promoted, and served in those rooms. (initial)

<u>SECTION II</u>: FOR BEVERAGE – WINE – LIQUOR - LICENSE – In addition to meeting all the requirements outlined above for the sale of beverage and wine, if the applicant is requesting a full service restaurant licensed under RSA 178:21, II(a) or (b), complete this section.

#### PLEASE COMPLETE THE FOLLOWING INFORMATION

 If this application is for full liquor and/or a cocktail lounge, the food sales of the restaurant for the 12 months prior to this filing were \$\_\_\_\_\_\_. The alcohol sales were \$\_\_\_\_\_\_. (For renewal applications only).

#### ACKNOWLEDGEMENTS (initial after each) - Beverage, Wine & Liquor.

- Acknowledge that the kitchen facility can service the licensed dining areas as a full service restaurant. (initial)
- Acknowledge that applicant shall at all times maintain a dining room or rooms open to the public, with seating for at least 20 patrons. (initial)
- Acknowledge that the location of the service bar meets the requirements of RSA 175:1, LXI.
   (initial)
- 4. Acknowledge that full course meals are a requirement. (initial)
- 5. Acknowledge that meals shall be readily available, promoted, and served to the table. (initial)
- 6. Acknowledge that the dining room and kitchen must be fully staffed. (initial)
- Acknowledge that the restaurant must be open a minimum of five (5) days a week serving the evening meal. (initial)

### SECTION III: FOR COCKTAIL LOUNGE LICENSE

### PLEASE COMPLETE THE FOLLOWING INFORMATION:

- If this application is for full liquor and/or a cocktail lounge, the food sales of the restaurant for the 12 months prior to this filing were \$\_\_\_\_\_\_. The alcohol sales were \$\_\_\_\_\_\_. (For renewal applications only).
- 2. The seating capacity of the lounge is \_\_\_\_\_

### CKNOWLEDGEMENTS (initial after each) - Cocktail Lounge.

Acknowledge that no person under the age of 18 are allowed in the cocktail lounge unless accompanied by a
parent, legal guardian, or adult spouse. (initial)

LTW-03 (rev 8/20)

LTW-03 (rev 8/20)

# License Type Worksheet (example)

- These forms are fillable forms.
- Fill in all sections and answer all questions and save to your device.
- You will send your forms by Email **AFTER** your Inspection is Completed.
- Make sure you sign the worksheet.

| By initialing this statement, I,                             | certify that I will retain, maintain, and keep                   |
|--------------------------------------------------------------|------------------------------------------------------------------|
| readily available all supporting documentation as required p | er this license worksheet. If requested, I agree to provide such |
| documentation to any member of the NHLC. (init               | al)                                                              |

2. Acknowledge that a separate room or rooms will be maintained and used for the service of alcoholic beverages

4. Acknowledge that the cocktail lounge shall not operate before the dining room opens for meals except if breakfast

and lunch are not offered, the cocktail lounge may operate three (3) hours before the dining room opens for

5. Acknowledge that dining rooms and areas may not be used as overflow of the cocktail lounge before 9:00 p.m.

3. Acknowledge that the cocktail lounge shall not be operated on days that the dining room is closed.

(initial)

(initial)

I declare under RSA 641:3, that I am authorized to sign on behalf of the business entity applying for a license, that I have examined all of the information provided on or with this application, and that the information is true, correct, and complete to the best of my knowledge and belief.

Date

3

Title

| λ                   |  |
|---------------------|--|
| Applicant Signature |  |
| LTW-03 (rev 8/20)   |  |

with or without food.

(initial)

(initial)

evening meals.

WHO MUST FILE

NEW HAMPSHIRE LIQUOR COMMISSION Form LTW-03 General Instructions Please submit form to NHLC, 50 Storrs Street, Concord, NH 03301 603-271-3521 RSA 175:1, XXXIII Definition:

"Full service restaurant" means a room or rooms capable Individuals, partnerships, limited liability companies and partnerships, or corporations but not to unincorporated of seating, at tables with chairs or at booths, at least 20 associations, to apply for the manufacture, warehousing, guests at one time. The dining room and kitchen shall be sufficiently staffed. Meals shall be readily available. sale, offer for sale, or solicitation of orders for sale of liquor or beverages and for retail sales of tobacco products promoted and served to the table. The menu shall contain within the state, subject to the limitations and restrictions a variety of full course meals and a sandwich menu may imposed by RSA 178:2.

WHEN TO FILE Before operating

### WHERE TO FILE

- NHLC, 50 Storrs Street, Concord, NH 03301
- Email Licensing@liquor.nh.gov

### NEED HELP

LTW-03 (rev 8/20)

· If you have any questions, please contact Enforcement Licenses Help Desk@liquor.nh.gov (or) Call (603) 271-3521 between 8:00am - 4:30pm, Monday through Friday.

WHAT IS THE FEE The annual Restaurant fee is determined by RSA 178:29 I

Restaurant with beer and wine: \$ 480. \$ 840. Restaurant with beer, wine & liquor: Restaurant with cocktail lounge:

\$1,200.

See the following RSA for any fee updates:

http://www.gencourt.state.nh.us/rsa/html/XIII/178/178-29.htm

Incomplete license type requirement form will be returned to the applicant and will result in a delay in issuance of a license. Some common omissions/errors include:

- The application for license is not attached. (This does not apply for renewals.)
- · Check missing or not filled-out completely or
- · License type requirement form is not properly complete or unsigned.

be substituted at the noon meal http://www.gencourt.state.nh.us/rsa/html/XIII/175/175-1.htm To ensure that you qualify for the type of license that you want, see the following RSA: RSA 178:20 On-Premises Beverage and Wine Licenses http://www.gencourt.state.nh.us/rsa/html/XIII/178/178-20.htm 178:21, I. II-(5) On-Premises Beverage and Liquor Licenses http://www.gencourt.state.nh.us/rsa/html/XIII/178/178-21.htm 178:22, V(q) On-Premises Cocktail Lounge Licenses http://www.gencourt.state.nh.us/rsa/html/XIII/178/178-22 htm Page four answers some FAQs and

provides other important

information

about your license.

# **Business Ready for Inspection?**

- When you have all of your paperwork and your business is setup for inspection please call 603-271-3523 or email <u>NHLC.licensing@liquor.nh.gov</u> to request a site inspection.
- The help desk will send your request to the area investigator to schedule a time with you for inspection.
- After your inspection is complete you may email all paperwork to <u>NHLC.licensing@liquor.nh.gov</u> for review.
- Once your paperwork is received, it will be reviewed and a request for approval will be made. You will be contacted to make payment when the application is approved.